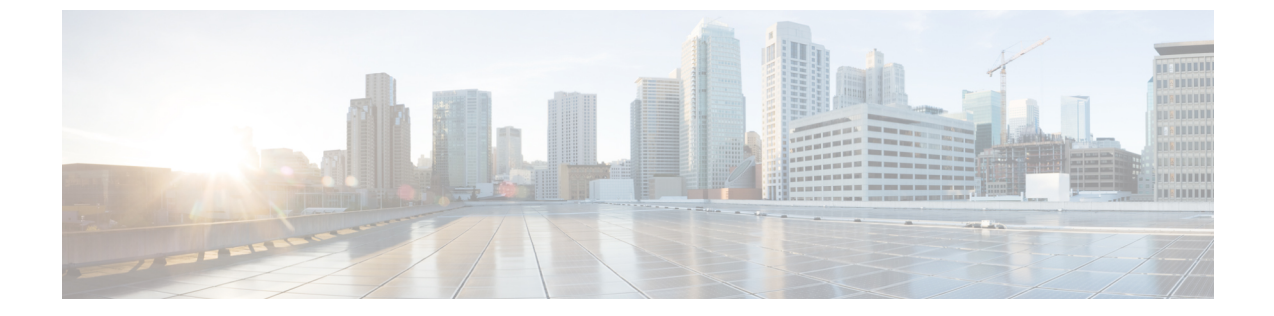

# **Cisco** ヘッドセット **700** シリーズ トラブル シューティング

- ・トラブルシューティングの概要 (1ページ)
- Cisco IP 電話でシスコ ヘッドセットのファームウェアをアップデートする (3ページ)
- Cisco Jabber でヘッドセットファームウェアを更新する (4ページ)
- Cisco ヘッドセット アプリを使用したヘッドセットの更新 (5ページ)
- Cisco アクセサリハブのヘッドセットのアップグレード (6ページ)
- TAC サポート ケースの作成 [英語] (7 ページ)
- ヘッドセットのシリアル番号 (7ページ)

## トラブルシューティングの概要

次のシナリオに関連した問題が発生する可能性があります。

- •ユーザのヘッドセットが選択した通話デバイスと通信できない。
- •音声品質が悪い。
- ヘッドセットまたは電話ファームウェアに互換性がない。

### ユーザは、Cisco IP 電話 でヘッドセットを使用できません

#### 問題

ユーザが Cisco IP 電話 Cisco ヘッドセット 700 シリーズに接続またはアップデートできない場合があります。

#### ソリューション

- •ユーザの電話機ファームウェアを確認します。
- ・電話機とヘッドセットの接続を確認します。

• 切断し、ヘッドセットに再接続する。

ユーザがデスクで実行できるその他のトラブルシューティング方法については、Cisco ヘッド セット 730 ユーザガイドを参照してください。

### ヘッドセットは Cisco Jabber では機能しません

#### 問題

Windows 版 Cisco Jabber または Mac 版 は、どの Cisco ヘッドセットモデルでも動作しません。

ソリューション

Cisco Unified Communications Manager の Jabber が、ヘッドセットを使用できる構成になっていることを確認します。TFTP サーバ上の jabber-config.xml ファイルを確認し、パラメータ EnableAccessoriesManager が true に設定されていることを確認してください。このパラメータは、ヘッドセットを含む接続されているデバイスのコール管理機能を有効にします。

*Jabber-config.xml*ファイルを変更してTFTPサーバにアップロードする方法については、「Cisco Jabber のオンプレミスの展開」を参照してください。

https://www.cisco.com/c/en/us/td/docs/voice\_ip\_comm/jabber/12\_0/cjab\_b\_ on-premises-deployment-for-cisco-jabber-12/cjab\_b\_on-premises-deployment-for-cisco-jabber-12\_chapter\_ 01111.htmlを参照してください

Cisco Unified Communications Manager のすべての Cisco Jabber 設定フィールドの詳細について は、*Cisco Jabber*のパラメータリファレンスガイドをhttps://www.cisco.com/c/en/us/td/docs/voice\_ ip\_comm/jabber/12\_0/cjab\_b\_parameters-reference-guide-for-cisco\_12.htmlから参照してください。

### Cisco Unified Communications Manager Administration Inventory にヘッド セットが表示されません

#### 問題

Cisco IP 電話または Cisco Jabber に接続されている導入済みヘッドセットが、Cisco Unified CM Administrator の [インベントリ (Inventory)] ページに表示されません。

#### ソリューション

- ・ユーザの電話機のファームウェアが 12.7(1) 以降、または Cisco Jabber のバージョンが 12.8 以降でインストールされていることを確認します。
- ヘッドセットが USB ケーブルを介して電話機に接続されていることを確認します。Cisco Unified CM Administrator は、Bluetooth または USB アダプタを介してヘッドセットのイン ベントリを登録しません。
- ・Cisco ヘッドセット サービスがアクティブであることを確認します。

「シスコヘッドセットサービスを有効化する」を参照してください。

• Cisco Unified Communications Manager 11.5(1)SU7 以降、または Cisco Unified Communications Manager 12.5(1)SU1 以降があることを確認します。

### 音声品質が悪い

#### 問題

ユーザの音質が良くありません。

#### ソリューション

- 必要なコールデバイスにヘッドセットを取り外して再接続します。
- ヘッドセットの電源をオフにしてから、もう一度オンにします。
- •ペアリングされた他の Bluetooth デバイスをヘッドセットから取り外します。
- Bluetooth を取り外し、USB または 3.5mm ケーブルで目的のコール デバイスに接続しま す。

### Cisco ヘッドセットアプリを使用してログを送信

ヘッドセットのログを使用すると、ciscoのエンジニアに対して、Ciscoヘッド730セットの品 質向上に役立つ貴重な診断情報が提供されます。

手順

- ステップ1 Cisco ヘッドセットモバイルアプリを開きます。
- ステップ2 サポートを選択し、[ログの送信] をタップします。

Cisco ヘッドセットアプリでは、入力済みの件名とログファイルが添付された新しいメッセージの含まれるお好みのメールアプリが開きます。

ステップ3 問題を電子メールで説明し、任意の添付ファイルを追加して、送信をタップします。

# Cisco IP 電話でシスコ ヘッドセットのファームウェアを アップデートする

サポートされている Cisco IP 電話上でヘッドセットソフトウェアを更新できます。ヘッドセットのファームウェア アップグレード中に、電話機の画面に進行状況を表示できます。

#### 手順

ステップ1 ヘッドセットを Cisco IP 電話 に接続します。

- (注) USB ケーブルを使用して、IP 電話の Cisco ヘッドセット 730 のみをアップグレードできます。
- ステップ2 ヘッドセットが自動的に更新されない場合は、電話機を再起動してください。電話機が再起動 すると、ダウンロードされた最新バージョンのヘッドセットファイルがヘッドセットにアップ ロードされます。

### オンプレミス フォン でヘッドセットのファームウェアを確認する

サポートされている Cisco IP 電話 でヘッドセット ソフトウェアを確認できます。

#### 手順

ステップ1 [アプリケーション (Applications)] ひを押します。

ステップ2 [アクセサリ(Accessories)] を選択します。

ステップ3 [シスコ ヘッドセット] を強調表示して、[詳細を表示(Show detail)] を押します。

## Cisco Jabber でヘッドセット ファームウェアを更新する

ヘッドセット ソフトウェアは、Cisco Jabber バージョン 12.5 以降を実行しているコンピュータ で更新できます。新しいファームウェアリリースが利用可能になると、Jabber は更新処理を自 動的に開始します。

Jabber バージョン 12.9 以降では、ヘッドセットの更新の進行状況が表示されます。

#### 手順

ステップ1 USB ケーブルでヘッドセットを Cisco Jabber を実行しているコンピュータに接続します。 ステップ2 画面の指示に従います。

### Cisco Jabber でヘッドセット ファームウェアを確認する

Cisco Jabber バージョン 12.8 以降の シスコ ヘッドセットファームウェアを確認できます。

手順

- **ステップ1** Cisco Jabber で、歯車のアイコン <sup>②</sup>をクリックして、オプション > 設定を選択します。
- ステップ2 スピーカースライドの下にある [詳細設定] をクリックします。

# Cisco ヘッドセット アプリを使用したヘッドセットの更 新

ユーザは、シスコ ヘッドセット モバイル アプリからヘッドセットを更新できます。新しい ファームウェアのロードが利用可能な場合、通知が画面の上部に表示されます。新しいファー ムウェアのバージョンが自動的にアプリに表示され、完了まで約7~10分かかります。

#### 手順

- ステップ1 携帯電話で、シスコ ヘッドセット アプリを開きます。
- ステップ2 画面の上部にある青色の通知をタップします。
- ステップ3 画面の指示に従います。

### **Cisco** ヘッドセットアプリのヘッドセットファームウェアを確認する

Cisco ヘッドセットアプリのファームウェアの現在の負荷を確認できます。

(注) 新しいファームウェアバージョンが利用可能になったときに、アプリからプロンプトが送信されます。

手順

- ステップ1 モバイルデバイスでシスコ ヘッドセットを開きます。
- ステップ2 [設定] > [デバイス情報]を選択します。

このウィンドウの上部にお使いのヘッドセットモデル、シリアル番号、および現在のファーム ウェアバージョンが表示されます。

### Cisco ヘッドセットアプリを使用してログを送信

ヘッドセットのログを使用すると、ciscoのエンジニアに対して、Ciscoヘッド730セットの品質向上に役立つ貴重な診断情報が提供されます。

手順

- ステップ1 Cisco ヘッドセットモバイルアプリを開きます。
- ステップ2 サポートを選択し、[ログの送信]をタップします。

Cisco ヘッドセットアプリでは、入力済みの件名とログファイルが添付された新しいメッセージの含まれるお好みのメールアプリが開きます。

**ステップ3** 問題を電子メールで説明し、任意の添付ファイルを追加して、送信をタップします。

# Cisco アクセサリハブのヘッドセットのアップグレード

Cisco ヘッドセット 500 Series、Cisco ヘッドセット 730、または Cisco アクセサリハブの シス コヘッドセット USB HD アダプタでアップグレードできます。このツールを使用すると、Web ブラウザからヘッドセットファームウェアをアップグレードおよび確認できます。ヘッドセッ トモデルと現在のファームウェアバージョンを自動的にチェックします。使用可能な新しい ファームウェアバージョンがある場合は、ヘッドセットをアップグレードするオプションが表 示されます。

PCデスクトップから古いファームウェアバージョンをアップロードすることもできます。Cisco Software Download ページから zip 圧縮されたファームウェアファイルをダウンロードし、.ptc ファームウェアファイルを抽出します。ヘッドセットモデルは、名前で各.ptcファイルと一致 します。参考として次の表をご覧ください。

| 表 <b>1</b> : ヘッドセット ファームウェア ファイル |  |
|----------------------------------|--|
|                                  |  |

| 用語      | ヘッドセットモデル                                                                                                    |
|---------|----------------------------------------------------------------------------------------------------|
| ddp     | Cisco ヘッドセット 520 および 530 Series                                                                                                    |
|         | (注) ファームリェアハーション 2.3(1) 以降から新しいファーム<br>ウェアバージョンにのみアップグレードできます。2.3(1)か<br>らダウングレードできますが、古いファームウェアにダウ<br>ングレードした後は、アクセサリハブがヘッドセットを検<br>出できなくなります。 |
| md      | Cisco ヘッドセット 560 シリーズ                                                                                                    |
| sunkist | Cisco ヘッドセット 730                                                                                                    |

| 用語     | ヘッドセットモデル                 |
|--------|---------------------------|
| dongle | Cisco ヘッドセット 730 USB アダプタ |

#### 始める前に

この機能にアクセスするには、Google Chrome バージョン 92 以降が必要です。

#### 手順

- ステップ1 ヘッドセットをコンピュータの USB ポートに接続します。
- ステップ2 Google Chrome で https://upgrade.cisco.com/accessories に移動します。
- ステップ3 [次へ (Next)]をクリックし、ポップアップウィンドウでヘッドセットを選択します。
- ステップ4 次のいずれかを実行します。
  - •クラウドから最新のファームウェアバージョンを選択します。
  - PC デスクトップから古いファームウェアバージョンをアップロードします。

ステップ5 [アップグレードを開始(Start Upgrade)]をクリックします。

# TAC サポート ケースの作成 [英語]

ヘッドセットのトラブルシューティングについて他の質問がある場合は、Cisco テクニカルサ ポートセンター (TAC) オンラインを使用してサポートケースを開始することができます。

#### 手順

- ステップ1 「https://www.cisco.com/c/en/us/support/collaboration-endpoints/headset-700-series/ tsd-products-support-series-home.html」に進みます。
- ステップ2 [TAC ケースオンラインを開始する (Open a TAC Case Online)] をクリックして、指示に従って ください。
- ステップ3 tac@cisco.com宛てに電子メールを送信して、ケースを開始することもできます。

# ヘッドセットのシリアル番号

Cisco ヘッドセット 730 シリアル番号は、次の場所で検索できます。

ヘッドセットが梱包されていた箱の外側

- 左のヘッドバンドの内側
- シスコ ヘッドセット モバイル アプリ。

シスコ ヘッドセット アプリでのシリアル番号の検索 (8ページ)を参照してください

・接続されている Cisco IP 電話。

Cisco IP 電話 で使用しているヘッドセットのシリアル番号を確認する (8 ページ) を参照してください

• Windows 版または Mac 版 Cisco Jabber。

詳細に関しては、Cisco Jabber で使用しているヘッドセットのシリアル番号を確認するを 参照してください。

### シスコ ヘッドセット アプリでのシリアル番号の検索

Cisco ヘッドセット 730シリアル番号シスコ ヘッドセットは、モバイル アプリで見つけること ができます。

#### 手順

ステップ1 モバイルデバイスでシスコ ヘッドセットを開きます。

ステップ2 [設定] > [デバイス情報]を選択します。

### Cisco IP 電話 で使用しているヘッドセットのシリアル番号を確認する

お使いのヘッドセットのシリアル番号は、どの Cisco IP 電話でも確認できます。

手順

ステップ1 [アプリケーション (Applications)] ひを押します。

ステップ2 [アクセサリ (Accessories)]を選択します。

ステップ3 [シスコ ヘッドセット]を強調表示して、[詳細を表示 (Show detail)]を押します。

### Cisco Jabber で使用しているヘッドセットのシリアル番号を確認する

12.8 移行のバージョンの Windows 版および Mac 版 Cisco Jabber で Cisco ヘッドセットのシリア ル番号を見つけることができます。

#### 手順

- ステップ1 Cisco Jabber で、歯車のアイコン 😳 をクリックして、オプション > 設定を選択します。
- ステップ2 スピーカースライドの下にある [詳細設定] をクリックします。

このウィンドウの上部にお使いのヘッドセットモデル、シリアル番号、および現在のファーム ウェアバージョンが表示されます。

I

Cisco Jabber で使用しているヘッドセットのシリアル番号を確認する